## 1.「浄化槽保守点検業者登録名簿」(エクセルファイル)を開きます。

| X 2 6 624                   | N DE TRI   |                             |               |                     |            |
|-----------------------------|------------|-----------------------------|---------------|---------------------|------------|
| 1. 1. J. J. 1. 4.4          | · 12.94    |                             |               |                     |            |
| В                           | C          | D                           | E             |                     |            |
|                             |            | 净化者                         | 保守点           | 検業者登録名簿(令和43        | 年12月       |
| 登録保健福祉<br>環境事務所             | 登録者氏名又は法人名 | 地区管轄保健福祉<br>環境事務所           | 営業所<br>設置場所:- | ★営業区域               |            |
| 2 宗像・遠賀                     | 開口〇社       | 1 筑柴                        | 大野城市          | 大野城市                | 092        |
| 2 宗像,這賀                     | 椀〇〇社       | 2 密像·遠賀                     | 粕屋町           | 新宮町、粕屋町 カロッ         | <b>A</b> 1 |
| <ol> <li>2 宗像・遠賀</li> </ol> | 側の〇社       | 2 宗像・遠賀                     | 中間市           | 中間市                 | Jua        |
| 2 宗像・遠賀                     | 触つつ組合      | <ol> <li>2 定像・遠賀</li> </ol> | 中間市           | 中間市                 | 093        |
| <ol> <li>2 宗像・遠賀</li> </ol> | 俺000社      | 2 宗像・速賀                     | 速賀町           | 芦屋町、水巻町             | 093        |
| 2 宗像·遠賀                     | 櫛口口業       | <ol> <li>2 宗像・遠賀</li> </ol> | 中間市           | 中間市                 | 093        |
| 2 宗像・遠賀                     | 順〇〇センター    | <ol> <li>2 宗像・遠賀</li> </ol> | 首屋町           | 速賀町                 | 093        |
| 2 宗像・遠賀                     | 晩〇〇管理      | 2 宗像・遠賀                     | 芦屋町           | 芦屋町、水巻町、岡垣町、遠賀<br>町 | 090        |
| <ol> <li>宗像・遠賀</li> </ol>   | 俺00センター    | <ol> <li>宗像・遠賀</li> </ol>   | 志免町           | 志免町、新宮町             | 092        |
| 2 宗像・遠賀                     | 볛00工業      | <ol> <li>2 密像・遠賀</li> </ol> | 志免町           | 志免町                 | 093        |
| 6 京築                        | 側〇〇衛生社     | 6 京築                        | 苅田町           | 苅田町                 | 093        |
| 6 京築                        | ㈱00社       | 6 京築                        | 行橋市           | 行橋市                 | 093        |
| 6 京築                        | 機〇〇センター    | 6 京築                        | 行橋市           | 行機市、みやこ町            | 093        |
| 6 京築                        | (例〇〇衛生社    | 6 京築                        | <b>苅田町</b>    | 苅田町                 | 093        |
| 1 筑柴                        | 勝〇〇センター    | 1 筑紫                        | 筑紫野市          | 筑紫野市                | 093        |
| 1 筑磐                        | 柳〇〇開発      | 1 筑紫                        | 糸島市           | 糸島市                 | 093        |
| 1 000 844                   | 際ののセンター    | 1 100 500                   | 治島市           | 治農市                 | 000        |

## 2.「営業区域」欄(E列)の「▼」マークをクリックします。

| 0             | D                           | E            | F                          |                   |
|---------------|-----------------------------|--------------|----------------------------|-------------------|
|               | 净 化 相                       | 保守点          | 検業者登録名簿(                   | 令和4年12月           |
| 登録者氏名又は法人名    | 地区管轄保健福祉<br>環境事務所           | 営業所<br>設置場所: | 営業区域                       |                   |
| ㈱〇〇社          | 1 筑紫                        | 大野城市         | 大野城計 ###(2)                | 092-              |
| 機〇〇社          | <ol> <li>2 宗像・遠賀</li> </ol> | 粕屋町          | 新宮町 紅 喃順(2)                | 092-              |
| 何〇〇社          | 2 宗像・遠賀                     | 中間市          | 中間市 包7並小量利工                | * 093-            |
|               | <ol> <li>宗像・遠賀</li> </ol>   | 中間市          | 中間市、"#####" 55244-8907     | 093-              |
| 洵〇〇社          | <ol> <li>宗像・遠賀</li> </ol>   | 遠賀町          | 芦屋町 *200キー00               | 093-              |
| 有〇〇工業         | 2 宗像・遠賀                     | 中間市          | 中間市 742 2014-10            | 093-              |
| 剤〇〇センター       | 2 宗像・遠賀                     | 芦屋町          | 遠賀町 株市                     | P 093-            |
| 剤〇〇管理         | 2 宗像・遠賀                     | 芦屋町          | 芦屋町<br>23時は市<br>町<br>23時で町 | 093-              |
| 剤〇〇センター       | 2 宗像・遠賀                     | 志免町          | 志免町 回避間、水槽町                | 092-              |
| 洵〇〇工業         | <ol> <li>2 宗像・遠賀</li> </ol> | 志免町          | 志免町                        | (通知町 092-         |
| 剤○○衛生社        | 6 京築                        | 苅田町          | 対田町 Breat out              | 093-              |
| 麹〇〇社          | 6 京築                        | 行橋市          | 行橋市 日本美町、海東町、志丸町           | t. 38891. U. 0930 |
| ㈱OOセンター       | 6 京築                        | 行橋市          | 行橋市 <                      | > 0930            |
| <b>洵○○衛生社</b> | 6 京築                        | 苅田町          | 苅田町                        | 093-              |
| 機〇〇センター       | 1 筑紫                        | 筑紫野市         | 筑紫野OK                      | ##280 092-        |
|               | 1 筑紫                        | 糸島市          | 糸島市                        | 092-              |
| ㈱〇〇センター       | 1 筑紫                        | 糸島市          | 糸島市                        | 092-              |

## 3. 表示されたメニュー中、検索ボックスに検索したい市町村名を入力します

(次ページへ続きます)

4. 検索したい市町村名(下の例では、大野城市)入力後、「OK」ボタンをクリックしま

す。

| C           | D                           | E             |          | F                                                          |                          |      |
|-------------|-----------------------------|---------------|----------|------------------------------------------------------------|--------------------------|------|
|             | 净 化 相                       | 保守点           | 検業者      | 登录名                                                        | 簿 (令和4年                  | 12月  |
| 登録者氏名又は法人名  | 地区管轄保健福祉<br>環境事務所           | 営業所<br>設置場所 - |          | 宮業区                                                        | 域 🕞                      |      |
| ㈱0〇社        | 1 筑紫                        | 大野城市          | 大野城斗     | <b>詳細(</b> 5)                                              |                          | 092- |
| ㈱〇〇社        | 2 宗像・遠賀                     | 粕屋町           | 新宮町山     | 降雨(Q)                                                      |                          | 092- |
| - 順〇〇社      | <ol> <li>宗像・遠賀</li> </ol>   | 中間市           | 中間市      | (王))線小皿万倍                                                  | 5                        | 093- |
| ㈱00組合       | <ol> <li>宗像・遠賀</li> </ol>   | 中間市           | 中間市下     | *#MEM 057(                                                 | a/9-8/907()_)            | 093- |
| <b>甪〇〇社</b> | <ol> <li>2 宗像・遠賀</li> </ol> | 遠賀町           | 芦屋町      | E246-0                                                     | ÷1                       | 093- |
| 向〇〇工業       | <ol> <li>2 宗像・遠賀</li> </ol> | 中間市           | 中間市      | テキスト・フィルイー(E                                               | ) · · · · · ·            | 093- |
| 俺00センター     | <ol> <li>2 宗像・遠賀</li> </ol> | 芦屋町           | 遠賀町      | 大野城市                                                       | [ <b>x</b> ]             | 093- |
| 甪〇〇管理       | 2 宗像・遠賀                     | 芦屋町           | 芦屋町<br>町 | <ul> <li>見(すべての者)</li> <li>現在の母柄</li> <li>夏大野城市</li> </ul> | t未結果を選択)<br>第回をフィルターに退加す | 093- |
| 俺00センター     | <ol> <li>2 宗像・遠賀</li> </ol> | 志免町           | 志免町      | 一國大對級市。                                                    | 5季府市、光島市<br>毎日市、大野城市、大峯府 | 092- |
| 甪〇〇工業       | <ol> <li>2 宗像・遠賀</li> </ol> | 志免町           | 志免町      | 一区筑装野市。<br>区筑装野市。                                          | 等日市、大野城市、大宰府<br>1野城市     | 092- |
| 间〇〇衛生社      | 6 京築                        | 苅田町           | 苅田町      |                                                            |                          | 093- |
| ㈱00社        | 6 京築                        | 行橋市           | 行橋市      |                                                            |                          | 0930 |
| ㈱OOセンター     | 6 京築                        | 行橋市           | 行橋市      | 4                                                          |                          | 0930 |
| 第〇〇衛生社      | 6 京築                        | 苅田町           | 苅田町      |                                                            |                          | 093- |
| ㈱00センター     | 1 筑紫                        | 筑紫野市          | 筑紫野      |                                                            | OK \$9220                | 092- |
| ㈱〇〇開発       | 1 筑縣                        | 糸島市           | 糸島市      |                                                            |                          | 092- |
| ㈱00センター     | 1 筑紫                        | 糸島市           | 糸島市      |                                                            |                          | 092- |

## 5. 営業区域に"大野城市"が含まれる業者のみが表示されます。

| Å        | B                                  | 0           | D                 | Ē                  | É.                                                                                                    |
|----------|------------------------------------|-------------|-------------------|--------------------|----------------------------------------------------------------------------------------------------|
| - "17-   | 71) C.S.                           | - 1977      | 净化术               | 曹保守点               | 快業者登録名簿 (令和4年12月                                                                                                |
| 登録<br>番末 | 登録保健褶祉<br>環境事務所                    | 登録者氏名又は法人名  | 地区管轄保健福祉<br>環境事務所 | 営業所<br>設置場所:       | 宮業区域 ;7                                                                                                    |
| 1        | <ol> <li>2 宗像・連賀</li> </ol>        | 麹〇〇社        | 1 筑紫              | 大野城市               | 大野城市 092-                                                                                                    |
| 153      | 1 筑熊                               | 00サービス廠     | 1 筑紫              | 那珂川市               | 筑紫野市、春日市、大野城市、<br>大室府市、永島市、那珂川市 092-                                                                            |
| 168      | 2 宗像 · 遠賀                          | のの工業額       | 1 筑紫              | 春日市                | 大野城市 092-                                                                                                    |
| 170      | 1 筑紫                               | 〇〇産薬例       | 1 筑梨 。            | 日市                 | 筑购野香_春日市、大野城市、<br>大學廠市、永島市、那珂川市                                                                                 |
| 171      | 1 筑船                               |             | 1 筑期              | 職解野市 (             | 筑紫野市 卷目市 大野城市 092-<br>大室府市 郡珂川市                                                                                 |
| 186      | 1 筑柴                               | 蝉〇〇センター     | 1 玩帮              | 那珂川市               | 筑紫野市、春日市、大野城市、<br>大室府市、那珂川市                                                                                     |
| 167      | 1 筑韩                               | 8800        | 1 筑紫              | 那珂川市               | 筑紫野市、春日市、大野城市。<br>大宰府市、糸島市、那珂川市 092-                                                                            |
| 362      | 1 気柴                               | 00企業額       | 1 筑紫              | 大野城市               | 大野城市 092-                                                                                                    |
| 386      | 1 筑船                               | 0089        | 1 筑紫              | 筑紫野市               | 筑紫野市、大野城市 092-                                                                                                  |
| 417      | 2 宗像・連賀                            | 00 (004-63) | 1 筑梨              | 新宮町                | 筑紫野市。春日市、大野城市。<br>大室府市、那珂川市                                                                                     |
| 424      | <ol> <li>2 宗像・遠賀</li> </ol>        | 8900        | ) 筑紫              | 新宮町                | 大野城市、太宰府市、糸島市 092-                                                                                              |
| 100      | <ol> <li>J. Index (197)</li> </ol> | 25 (5 8 8   | a faile 14/81     | takes all he was a | The second second second second second second second second second second second second second second second se |

※ エクセルファイルを閉じる(終了する)際、「このドキュメントは変更されています。 変更を保存しますか?」と表示されますので、「いいえ」を選択して終了してください。